#### **BAB III**

### PERENCANAAN DAN PERANCANGAN ALAT

Perencanaan dan perancangan alat vibrasi meter berbasis mikrokontroler ARM STM32F4 memiliki berbagai macam sistem pendukung seperti : Motor, Sensor vibrasi piezoelektrik, Op-Amp sebagai penguat, mikrokontroler ARM STM32F4, USB to Serial dan komputer sebagai monitornya. Berikut ini gambar 3.1. adalah blok diagram perancangan dan pembuatan Alat secara keseluruhan:

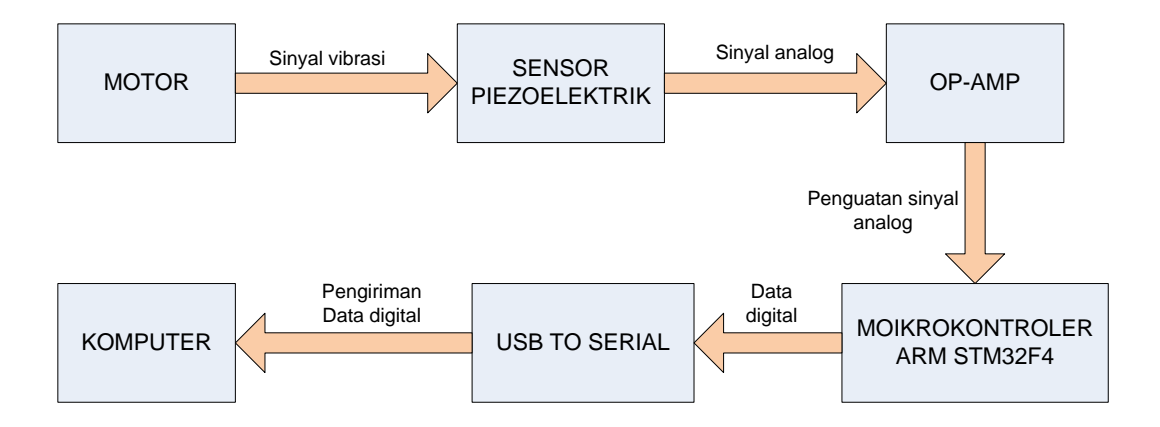

Gambar 3.1. Blok Diagram Perancangan dan Pembuatan Alat

Pada gambar 3.1. vibrasi meter ini di rancang untuk mendeteksi getaran dengan meletakan sensor pada motor (gambar 3.2.) dengan posisi sedekat mungkin dengan kopling sebagai sumber vibrasinya, kemudian *output* sensor piezoelektrik yang masih berupa sinyal analog ini dikuatkan oleh *op-amp* lalu di ubah menjadi data *digital* oleh ADC (*Analog to Digital Converter*) yang terdapat pada mikrokontroler *ARM STM32F4*, *software compiler* program yang digunakan adalah *Coocox*, Langkah selanjutnya sinyal yang sudah dalam bentuk data *digital* ini di kirim oleh *USB to Serial* ke komputer. Untuk *monitoring* getaran yang diukur oleh vibrasi meter pada sistem secara *real time*, dibuatlah sebuah *interface* pada *base* 

station yaitu sebuah PC untuk memonitor getaran yang di visualisasikan sebagai plot grafik dalam domain frekuensi digunakan software Delphi 7 sebagai interfacenya.

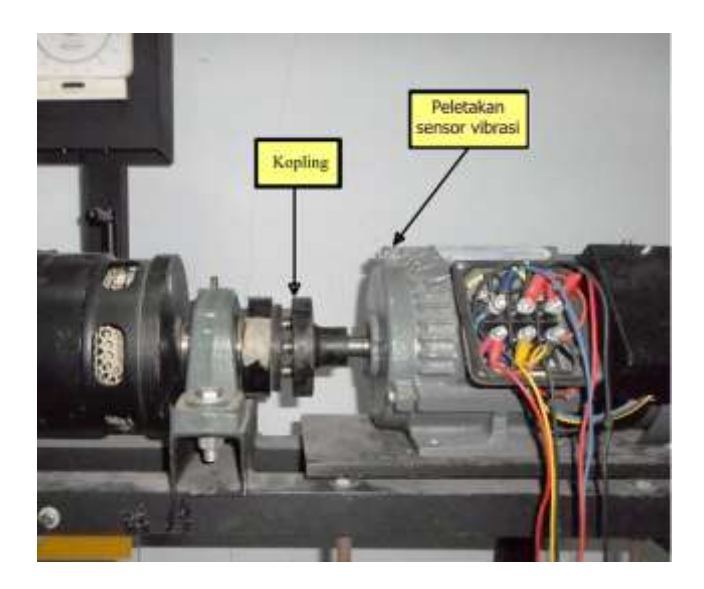

Gambar 3.2. Motor dan Generator

# 3.1. Perancangan Hardware

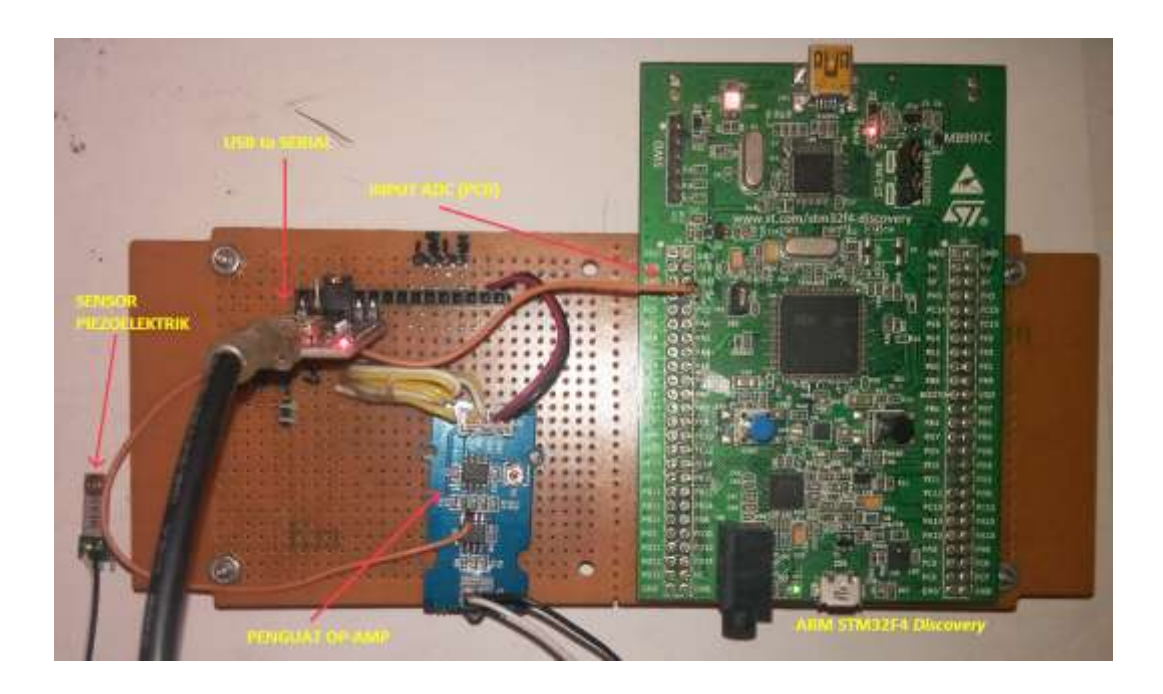

Gambar 3.3. Hardware Secara Keseluruhan

Rancangan *hardware* vibrasi meter ini terbagi atas beberapa bagian seperti terlihat pada gambar 3.3. diatas, yaitu bagian utama berupa mikrokontroler ARM STM32F4, bagian inputan berupa rangkaian piezoelektrik dengan *amplifier*nya dan bagian outputnya adalah USB to Serial yang berfungsi mengirim data digital kekomputer.

### 3.1.1. Sensor Vibrasi Piezoelektrik

Untuk mengetahui vibrasi yang akan di ukur digunakan sensor piezoelektrik. Sensor ini merupakan tranduser yang memiliki output tegangan analog berubah sesuai dengan besar kecilnya vibrasi yang di terima.

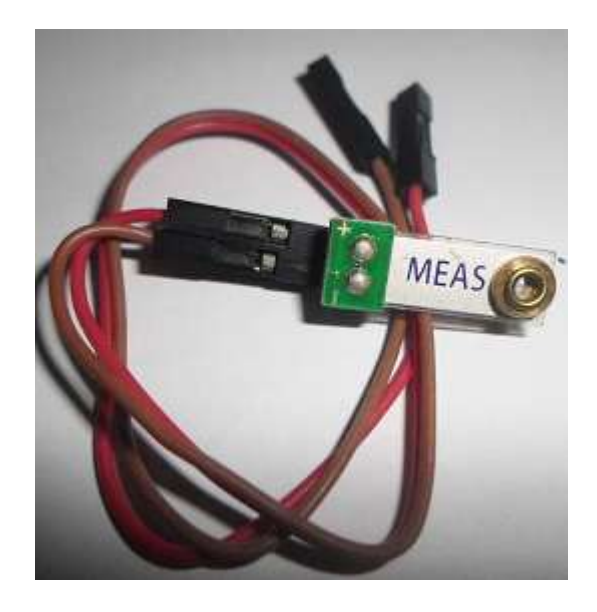

Gambar 3.4. Sensor Vibrasi Piezoelektrik

Pada gambar 3.4. diatas sensor dapat bekerja pada getaran sampai dengan 40 Hz atau 2.400 rpm dengan *high voltage sensivity* 1 V/g - 5 V/g pada arah vertical maupun horizontal. Output sensor sangat kecil sehingga perlu adanya penguatan terlebih dahulu sebelum di konversi kedalam ADC (*analog to digital converter*).

## 3.1.2. Penguat Op-Amp

Gambar 3.5. di bawah ini merupakan skema penguat *Inverting Amplifier* sedangkan gambar 3.6. adalah rangkaian *hardwarenya*, mengunakan ic LM2904DR dan resistor Rf = 1K Ohm, Ri = 150K Ohm, maka di peroleh 150 kali penguatan.

$$A = -\frac{Rf}{Ri} = -\frac{1 K}{150 K} = -150 \ kali$$

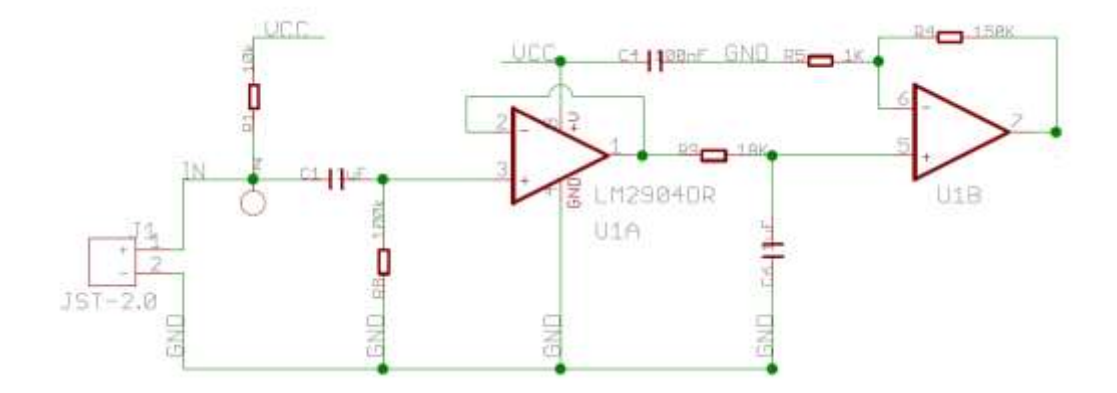

Gambar 3.5. Skema penguat Op – Amp

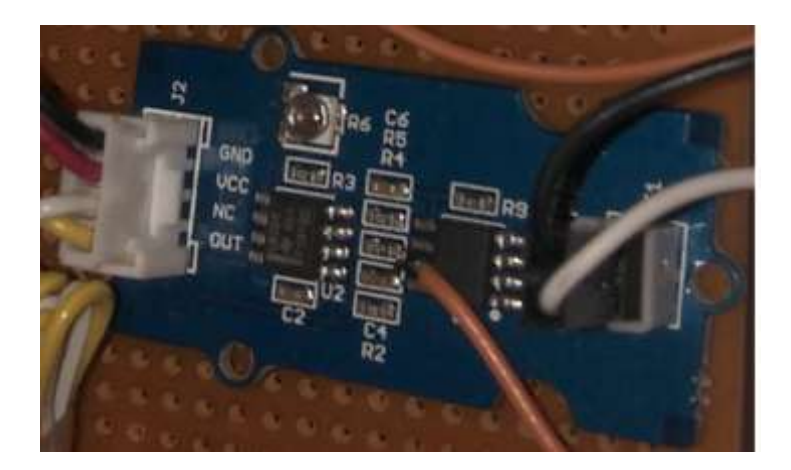

Gambar 3.6. *Hardware* penguat Op – Amp

### 3.1.3. Mikrokontroler ARM STM32F4 Discovery

Pada gambar 3.7. dibawah ini mikrokontroler bekerja pada tegangan 5V dc yang di suplay dari USB komputer.

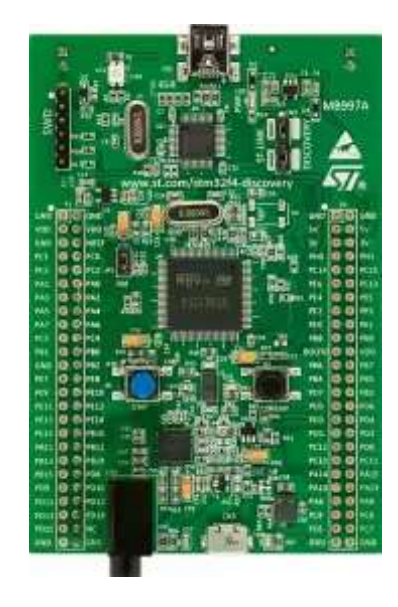

Gambar 3.7. Mikrokontroler ARM STM32F4

Mikrokontroler ARM STM32F4 dalam tugas akhir ini berfungsi untuk memproses data dari penguat op-amp yang berupa sinyal analog dan merubahnya menjadi sinyal digital melalui ADC portA0 yang ada pada mikrokontroler tersebut, kemudian mengirimnya ke komputer melalui USB to Serial dengan konfigurasi pin portD8 sebagai USART3\_Tx dan portD9 sebagai USART3\_Rx.

### **3.1.4. USB to Serial**

Komunikasi data antara mikrontroler dan komputer dilakukan dengan menggunakan USB to Serial seperti yang terlihat pada gambar 3.8. di bawah ini.

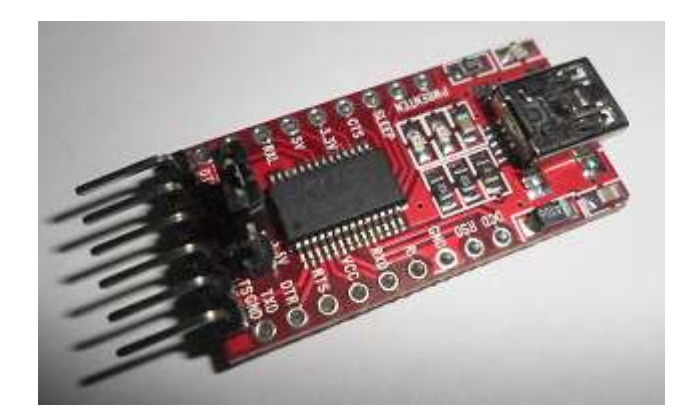

Gambar 3.8. USB to Serial

### 3.2. Perancangan Software

Pada perancangan *software* vibrasi meter berbasis mikrokontroler ARM32F4 ini menggunkan bahasa C dan Coocox CoIDE sebagai *compiler*nya dapat dilihat pada gambar 3.9. Bahasa C digunakan untuk membuat program ini, di butuhkan untuk mengatur kinerja *hardware* sehingga dapat berjalan sesuai dengan yang di harapkan. Sedangkan *Delphi 7* digunakan sebagai monitor dalam melakukan pengukuran.

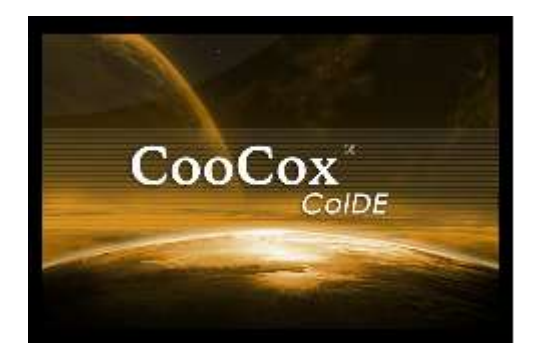

Gambar 3.9. Compiler Coocox CoIDE

Proses awal pemrograman adalah inisialisasi mikrokontroler kemudian dilanjutkan pada proses pengambilan data dari sensor vibrasi piezoelektrik, data tersebut di baca oleh komputer dari port ADC (*analog to digital converter*) yang ada pada mikrokontroler. Data hasil proses tadi merupakan besaran vibrasi kemudian dikirim ke komputer menggunakan USB to Serial.

### 3.2.1. Pemrograman Mengunakan Coocox CoIDE

*Coocox CoIDE* merupakan *compiler* dimana program dapat di tulis menggunakan bahasa C, dengan menggunakan bahasa C diharapkan waktu disain *(developing time)* akan menjadi lebih singkat. Setelah programdi tulis dan dilakukan kompilasi tidak terdapat kesalahan *error*, maka proses download dapat dilakukan kedalam mikrokontroler ARM STM32F4.

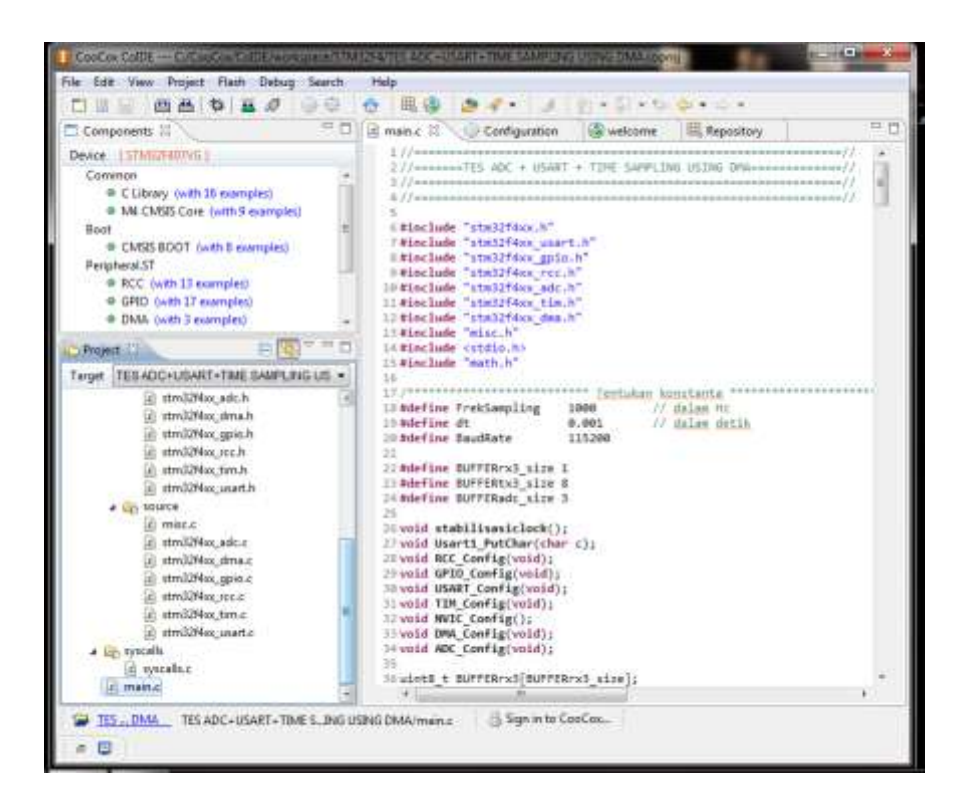

Gambar 3.10. Tampilan Coocox CoIDE

Untuk memulai pemrograman pada Coocox CoIDE pilih pada menu **project>new peroject** seperti gambar 3.11. dibawah ini.

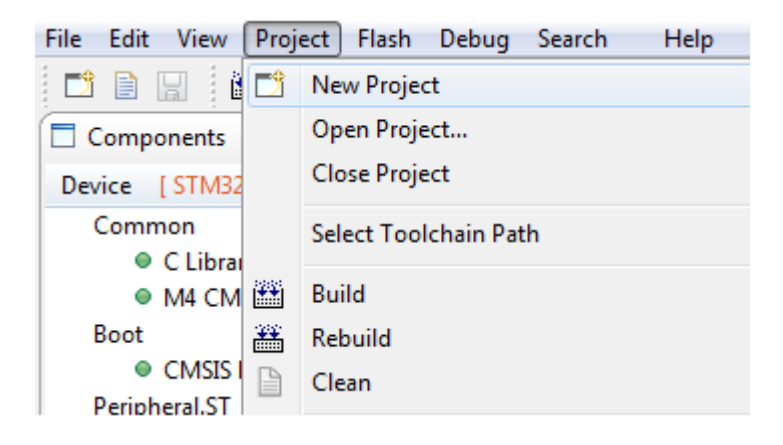

Gambar 3.11. New project

Kemudian akan muncul tampilan seperti gambar 3.12. di bawah ini, tentukan nama *project* dan simpan pada folder *workspace*, biasanya sudah terseting secara *default*.

| Project<br>Set project nan     | ne and path               |                  |
|--------------------------------|---------------------------|------------------|
| Project Name:<br>Project Path: | C:\CooCox\CoIDE\workspace | Use default path |
|                                | < Back Next > Finis       | n Cancel         |

Gambar 3.12. Menentukan Nama Project

Setelah menentukan nama *project* kemudian pilih **chip>next**, kemudian akan tampil seperti pada gambar 3.13. di bawah ini. Cari nama *chip* yang di gunakan yaitu **STM32F407VG>finish**.

| Select the chip for your target proj                                                                | ect [                        |
|----------------------------------------------------------------------------------------------------|------------------------------|
| type filter teat                                                                                    | Manufacturer, ST             |
| <ul> <li>✓ STM32F4x</li> <li>● STM32F405RG</li> <li>● STM32F405RG</li> <li>● STM32F407IG</li> </ul> | Series<br>Device:<br>Toolset |
| STM32F407VG                                                                                         | •                            |

Gambar 3.13. Memilih chip

Menentukan *basic components* pada *repository* seperti pada gambar 3.14. di bawah ini, pilih komponen yang di butuhkan seperti *C library, M4 CMSIS core, CMSIS BOOT, RCC, GPIO, DMA, ADC*.

| wel    | come Repo             | atory 11                                                                         | .0        |
|--------|-----------------------|----------------------------------------------------------------------------------|-----------|
| Step   | 3 Select Basic Co     | mponents [ITT/STM02F407v0]                                                       |           |
|        | C Library             | Implement the minimal functionality required to allow newlib to link             | Avarable  |
| $\Box$ | Retarget printf       | Implementation of printf(), sprintf() to reduce memory footprint                 | Available |
|        | Semihosting           | Implementation of Semihosting GetChar/SendChar                                   | Available |
| 1      | M4 CMSES Core         | CMS25 core for Contex M4 V 3.01                                                  | Avertable |
|        | Retarget printf, syst | alls SYSCALLS; retarget printl                                                   | Downlow   |
|        | METABuffer            | Applies a FIFO or LIFO behavior to any buffer of any kind of elements.           | Avertable |
|        | TimeDut               | Object that implement a timeout mechanism based on signal/caliback events. Usefu | Available |
| HI     | HOOT                  |                                                                                  |           |
| 9      | CMSIS BOOT            | CMSIS BOOT for STM32F4x series                                                   | Aveilable |
| E      | PERIPHERAL            |                                                                                  |           |
|        | RCC                   | Reset and clock control for STM32F4xx                                            | Avariable |
|        | PWR                   | System configuration controller for STM32F4xx                                    | Available |
|        | CRC                   | Cyclic Redundancy Check for STM32F4xx                                            | Averable  |
| 4      | GPIO                  | General Purpose Input/Output for STMB2Fkx                                        | Available |
|        | EXTI                  | External Interrupt/Line Controller for STMB2F4xx                                 | Avertable |
|        | RTC                   | Real Time Clock for STM32F4ix                                                    | Averlable |
|        | INDG                  | Independent watchdog for STM32F4xx                                               | Available |
|        | WWDG                  | Window watchdog for STM32F4xx                                                    | Aventable |
|        | 5P1                   | Serial peripheral interface for STM32F4xx                                        | Avertable |
|        | DC.                   | Inter-integrated circuit interface for STMB2F4xx                                 | Average   |
| 4      | DMA                   | Direct Memory Access for STM32F4xx                                               | Averiable |
|        | FLASH                 | Flash Memory Controller for STM32F4xx                                            | Aveilable |
|        | TIM                   | Advanced-control timers for STM32F4xx                                            | Averagia  |
|        | ADC .                 | Analog/Digital Convert for STM02P6m                                              | Applable  |
| -      |                       |                                                                                  |           |

Gambar 3.14. Panel Repository

Sesudah memilih komponen yang kita pilih pada *repository* maka sekarang siap menulis program dengan cara **klik>main.c**. Untuk meng*compile* klik **build** atau **rebuild** hingga tidak ada error yang muncul, dan untuk mendownload ke *chip* klik **download code to flash** seperti terlihat pada gambar 3.15.dibawah ini.

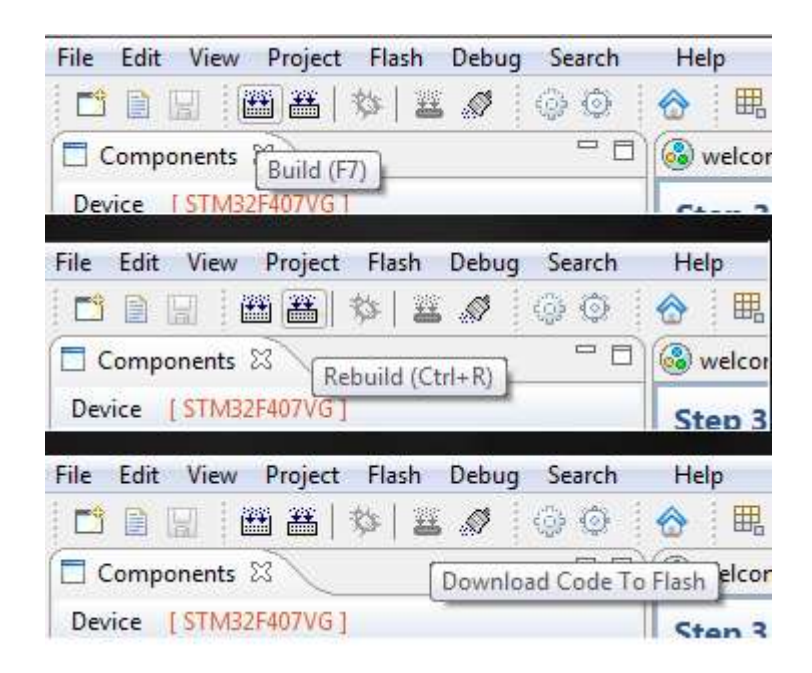

Gambar 3.15. Panel compile dan download